# SCRIPTS (PDMP or DHEC REPORTS) TIPS AND TRICKS

http://southcarolina.pmpaware.net

#### TO CREATE A NEW PATIENT REQUEST

- Click <MENU>, then <PATIENT REQUEST>
- ◆ Input required fields: FIRST NAME, LAST NAME, DOB (mm/dd/yyyy)

## WANT TO SEARCH IN OTHER STATES?

Check the box(es) next to the desired state(s) under 'PMP InterConnect Search'

Only delegates with proper credentials (i.e., LPN, RN) are authorized to search in select states (e.g., Georgia)

#### CAN'T FIND PATIENT OR WANT TO EXPAND SEARCH?

Check required fields for errors. If there is no error:

\* Controlled medications dispensed at Department of Defense (DOD) facilities; Veterans Administration facilities report to individual state PDMPs

Enter the patient zip code (identifies most patients with hyphenated names or names that contain a suffix [e.g., Jr., Sr.])
OR

Use partial spelling option (check partial spelling box and enter first 3 letters of first and/or last name)

+ If more than one first or last name, run multiple patient requests (e.g., one for Smith-Doe and one for Doe-Smith)

#### MULTIPLE PATIENTS FOUND?

If multiple patients found that match the search criteria:

- ◆ Be sure to move/scroll sidebar, if present, to view all patient groups
- To complete patient request, check the boxes next to the patient group(s) that may represent your patient, then click <RUN REPORT>
  - Be sure to ONLY SELECT the patient records of the patient you intended to search
- ◆ To modify search criteria before completing the patient request, click <REFINE SEARCH CRITERIA>

## TO SEARCH FOR MULTIPLE PATIENTS AT ONE TIME

- Click <MENU>, then <BULK PATIENT SEARCH>
- ◆ Input required fields: FIRST NAME, LAST NAME, DOB (mm/dd/yyyy) and click <ADD>, then repeat
- ◆ Input a Group Name (e.g., date), then click <SEARCH>
- Scroll to the top and click <BULK PATIENT HISTORY>
- ♦ Select Group Name
- Click desired patient row, then click <VIEW> to view the report; repeat for each patient you wish to view

#### TO RUN AN UPDATED PATIENT REQUEST (i.e., rerun a previous patient request for today's date)

- Click <MENU>, then <REQUESTS HISTORY>
- Click <ADVANCED OPTIONS>, then enter desired field (e.g., last name)
- Click <SEARCH>, then select patient of interest by clicking anywhere on row and click <REFRESH>
- Check 'I agree to the terms of the acknowledgment', then click <SEARCH>

Note: Your request history is maintained for up to 6 years

## TO VIEW PRESCRIPTIONS YOU WROTE DURING A SPECIFIC TIME PERIOD

- Click <MENU>, then <MyRx>
- + Enter chosen date range for the search
- Check box(es) next to DEA numbers you wish to search
- Click <SEARCH>

Note: For best results, do not enter a drug name and choose a date range no longer than one month

| PMP InterConnect Search |                            |                                           |                                 |                                      |
|-------------------------|----------------------------|-------------------------------------------|---------------------------------|--------------------------------------|
| To se                   | earch in other states as w | ell as your home state for patient inforr | mation, select the states you v | wish to include in your search.      |
| Α                       | Alabama                    | Alaska                                    | Arizona                         | Arkansas                             |
| F                       | Florida                    |                                           |                                 |                                      |
| G                       | Georgia                    |                                           |                                 |                                      |
| м                       | □Maine                     | Maryland RxGov                            | Massachusetts                   | ☑Military Health System <sup>*</sup> |
| Ν                       | Nevada                     | New Hampshire                             | New Jersey                      | North Carolina                       |

#### TIPS AND TRICKS FOR REVIEWING SCRIPTS NARX REPORTS

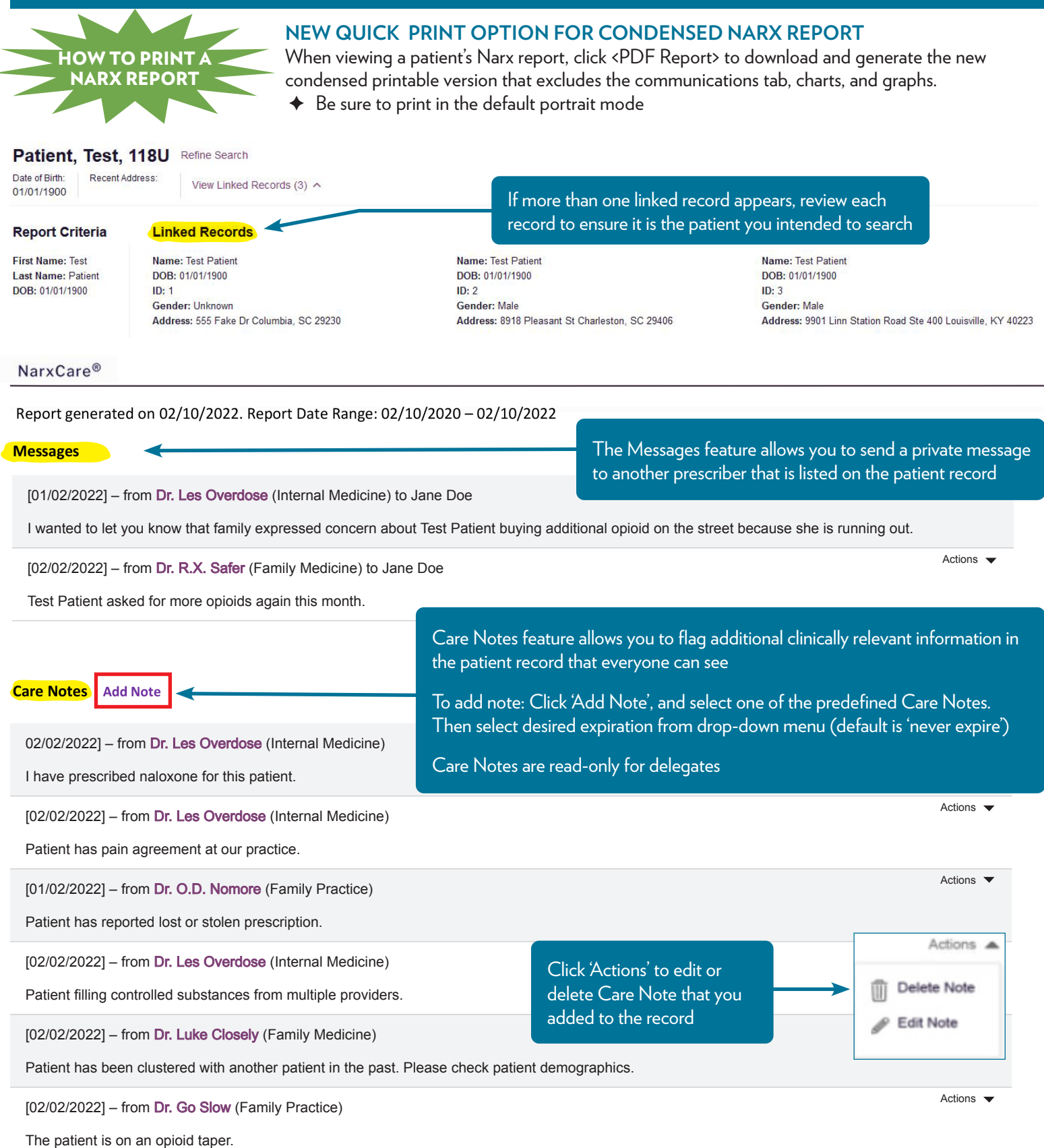

Important Disclaimer: It is your responsibility to maintain patient privacy and confidentiality with any patient report

**Privacy Considerations:** Refer requests from patients and others for copies of patient SCRIPTS Narx Reports directly to SCRIPTS team at 803-896-0688.

#### TIPS AND TRICKS FOR REVIEWING SCRIPTS NARX REPORTS [CONT'D]

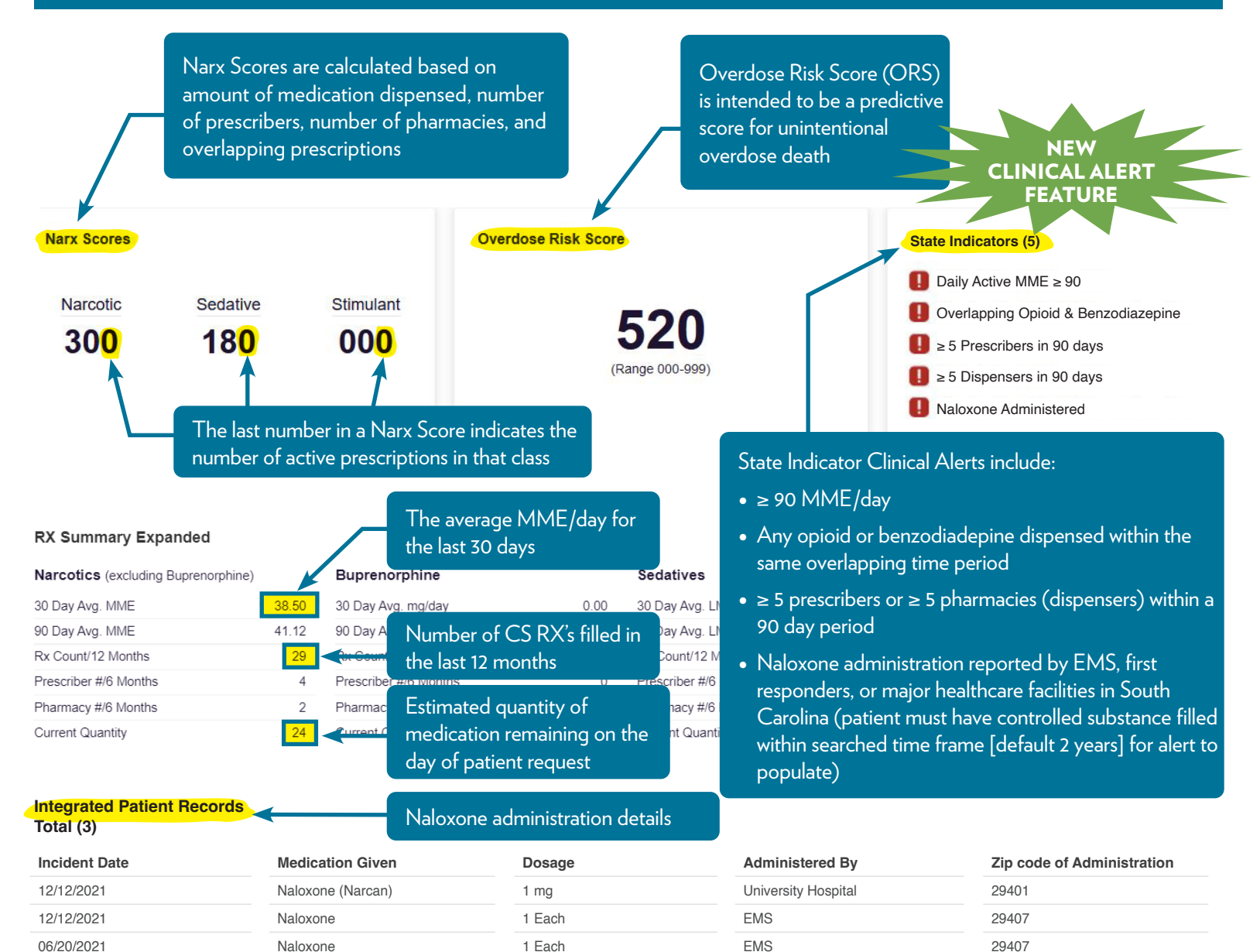

#### Prescriptions

Filled

08/22/2018

04/15/2017

03/15/2017

03/15/2017

02/15/2017

02/15/2017

02/02/2017

01/26/2017

12/26/2016

11/26/2016

10/31/2016

11/26/2016

10/31/2016

1

Oxycontin Er 80 Mg Tablet

Oxycodone-Acetaminophen 5-325

60.00

60.00

30

30

Total: 11 | Private Pay: 1

#### Private Pay: Patient paid for medication with cash, check, debit or credit card Comm Ins: Commercial insurance coverage 15 Items V 1 of 1 > Written \$ ID å QTY 4 Davs ± Prescriber 1 RX # \$ Dispenser à Refill 1 Daily Dose Pymt Type PMP Drug \$ 4 08/22/2018 3 Tramadol Hcl 50 Mg Tablet pp (1119) 0/0 10.00 MME Private Pay SC Number of dispensed refills / 02/15/2017 14.29 LME Comm Ins SC 2 Alprazolam 0.5 Mg Tablet number of total authorized refills 02/15/2017 Alprazolam 0.5 Mg Tablet 100.00 1/2 14.29 LME SC 2 Comm Ins Calculated MME/day for 02/15/2017 2 Oxycodone-Acetaminophen 5-325 100.00 07.14 MME Comm Ins SC each individual prescription 02/15/2017 Alprazolam 0.5 Mg Tablet 100.00 0/2 14.29 LME 2 7 Hover over the 02/15/2017 2 Oxycodone-Acetaminophen 5-325 100.00 7 Bo Tes 305861 Gut (1119) individual prescriber or pharmacy for 0/0 02/01/2017 Oxycodone-Acetaminophen 5-325 60.00 30 Da Tes 115 15.0 MME 1 0) more detailed 60.00 M /E 01/26/2017 Oxycodone Hcl (Ir) 20 Mg Tab 60.00 30 AI Tes 44 Carol's Pharmacy information 12/26/2016 1 Oxycodone Hcl (Ir) 20 Mg Tab 60.00 30 AI Tes 233 60.00 M 111 Well Street

Ca Tes

Da Tes

11.

5566

Columbia, SC

803-555-5555

240.00 MME

00 MME

Comm Ins

Comm Ins

SC

SC

#### TIPS AND TRICKS FOR REVIEWING PRESCRIBER REPORT

#### PRESCRIBER REPORTS NOW DISPLAY PATIENT RECORDS FOR EACH METRIC WHEN YOU LOG INTO YOUR SCRIPTS ACCOUNT

- Click <MENU> then <PRESCRIBER REPORT> to open your report
- Click the number under the metric within the Unique Patient Categories to see individual patient records associated with the metric

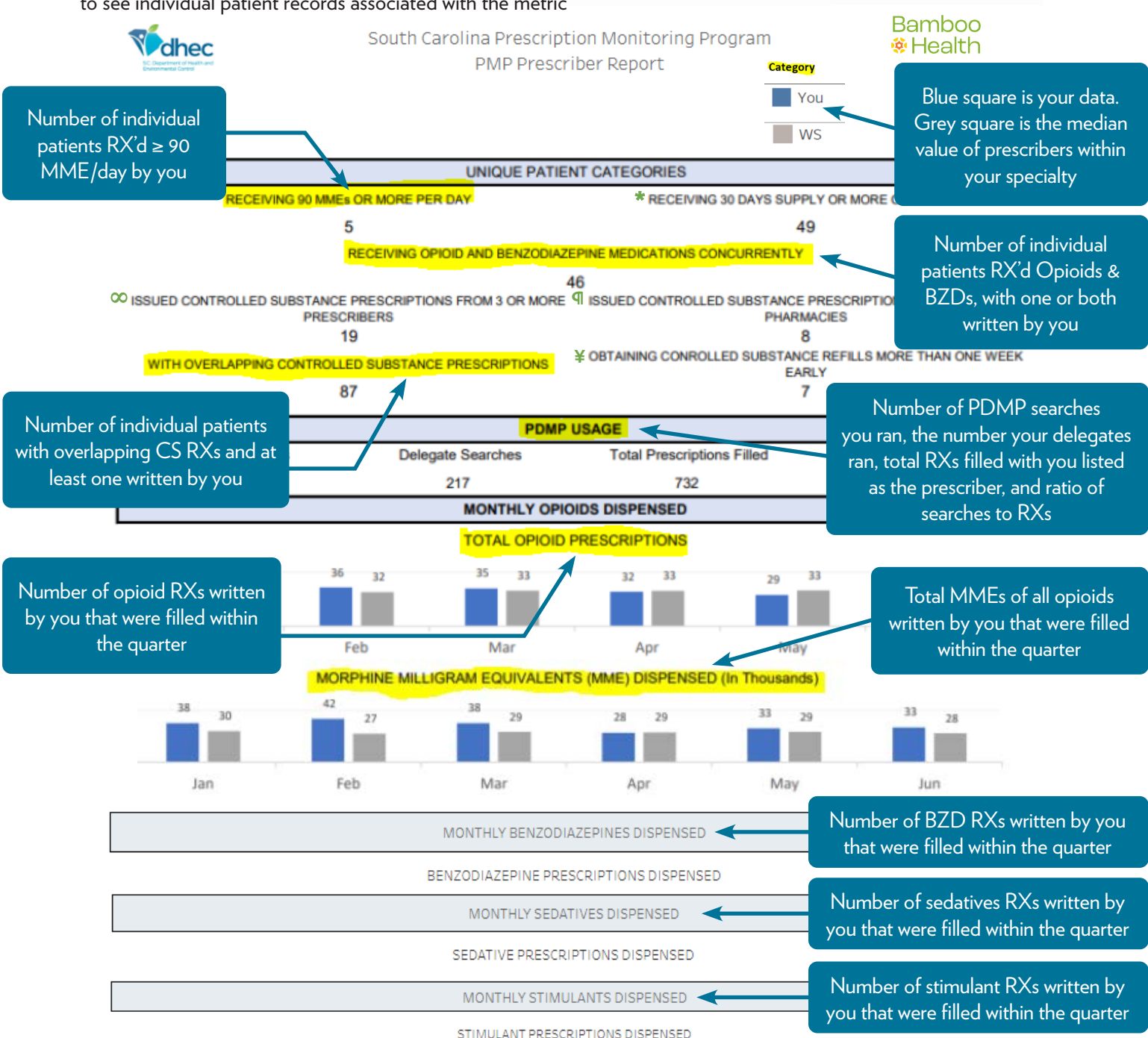

**Key: BZD** Benzodiazepine; **CS** Controlled Substance; **MME** Morphine Milligram Equivalent; **MME/Day** Morphine Milligram Equivalent per Day; **PDMP** Prescription Drug Monitoring Program; **RX'd** Prescribed; **RXs** Prescriptions; **SCRIPTS** South Carolina Reporting & Identification Prescription Tracking System; **WS** Within Specialty

- \* The number of unique patients that filled an opioid you prescribed with a 30 day or more supply.
- $\infty$  The number of unique patients with a dispensed controlled substance you prescribed who also received controlled substances from at least 2 other prescribers.
- ¶ The number of unique patients dispensed a controlled substance you prescribed who filled controlled substance prescriptions at 3 or more pharmacies.
- ¥ The number of unique patients that you prescribed a controlled substance who refilled the prescription more than 7 days early based on the original fill date and the listed days supply.

Prescriber must be registered in the SCRIPTS database & have written for at least one controlled substance in the previous six months to have a report generated

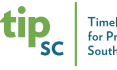

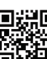